## トークン(ワンタイムパスワード)の利用中止方法

ソフトウェアトークン端末(スマートフォン、パソコン)を機種変更等される場合、変更前にトークン(ワ ンタイムパスワード)の「利用中止」を行ってください。

※「利用中止」をされた場合は、1日あたりの振込限度額を当金庫所定の限度額に制限させていただきます。 なお、再度トークンの利用開始をされますと、その翌日に元の限度額に戻ります。

## 【利用中止方法】

1. ログイン画面

①画面右のワンタイムパスワード「利用中止」をクリックします。

| 契約者ID(利用者番号)                |                                                     |
|-----------------------------|-----------------------------------------------------|
|                             | ワンタイムパスワード                                          |
| パスワード                       | 利用開始 >                                              |
| 1 ソフトウェアキーボード入力             | 交換                                                  |
| ログイン ><br>に ログインでお困りの場合はこちら | 利用中止                                                |
|                             | <ul> <li> <u>ワンタイムパスワードのご</u> <u>案内</u> </li> </ul> |

- 2. ワンタイムパスワード利用中止
  - ②「契約者 I D」を入力します。
  - ③「ログインパスワード」を入力します。
  - ④「次へ」をクリックします。

| 契約者ID(利用者番       | 号)・ログインパスワー | ドの入力            |
|------------------|-------------|-----------------|
| 契約者ID(利用者番<br>号) | 8a 2        |                 |
| ログインパスワード        | <u>هم 3</u> | 1 ソフトウェアキーボード入力 |
|                  | 4           | 次へ >            |

## 3. 利用中止

⑤現在ご利用のトークンを起動し、ワンタイムパスワードを入力します。 ⑥お客様カードの確認用パスワードを入力します。 ⑦「利用中止」をクリックします。

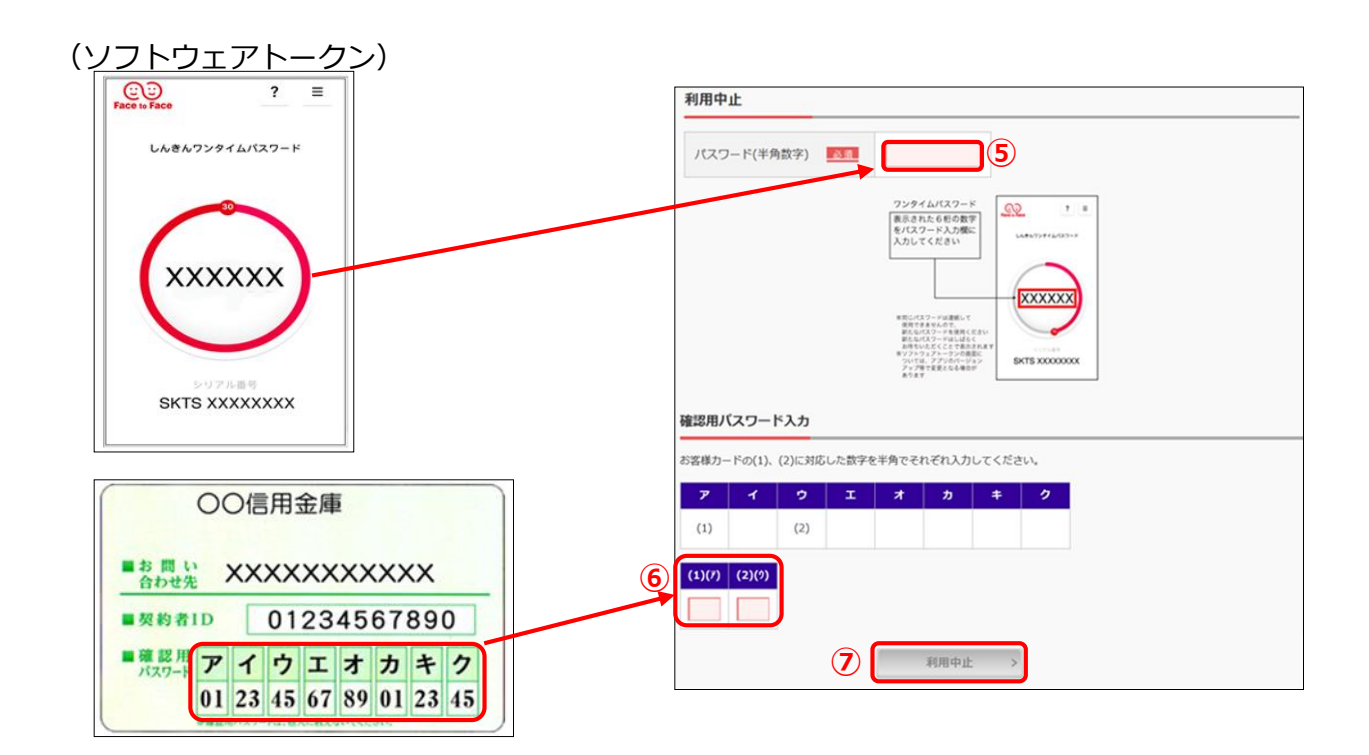

4. ワンタイムパスワード利用中止(処理結果) 「ワンタイムパスワードの利用を中止しました」 引き続き I Bを利用する場合は、⑧「ログイン画面に戻る」をクリックします。

| ワンタイムパスワード利用中止                             | ? この画面のヘルプ |
|--------------------------------------------|------------|
| ワンタイムパスワード認証処理結果                           |            |
| ワンタイムバスワードの利用を中止しました。                      |            |
| 受付番号: 5454545<br>受付時刻: 20XX年X月X日 XX時XX分00秒 |            |